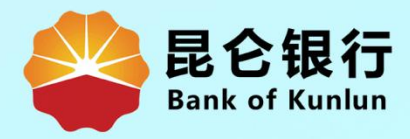

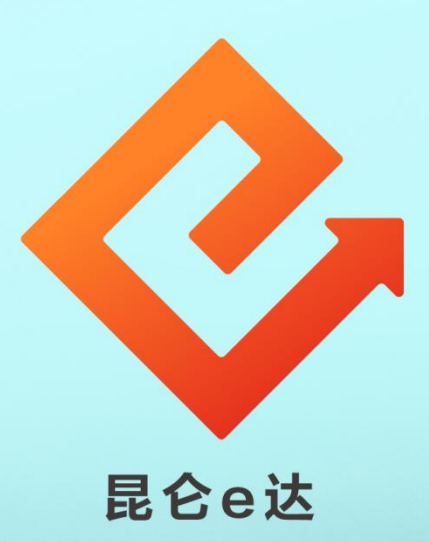

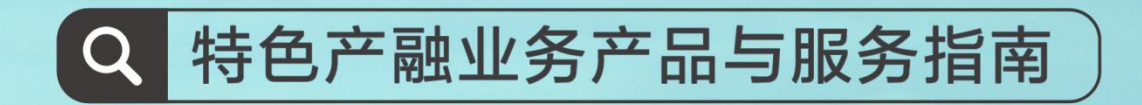

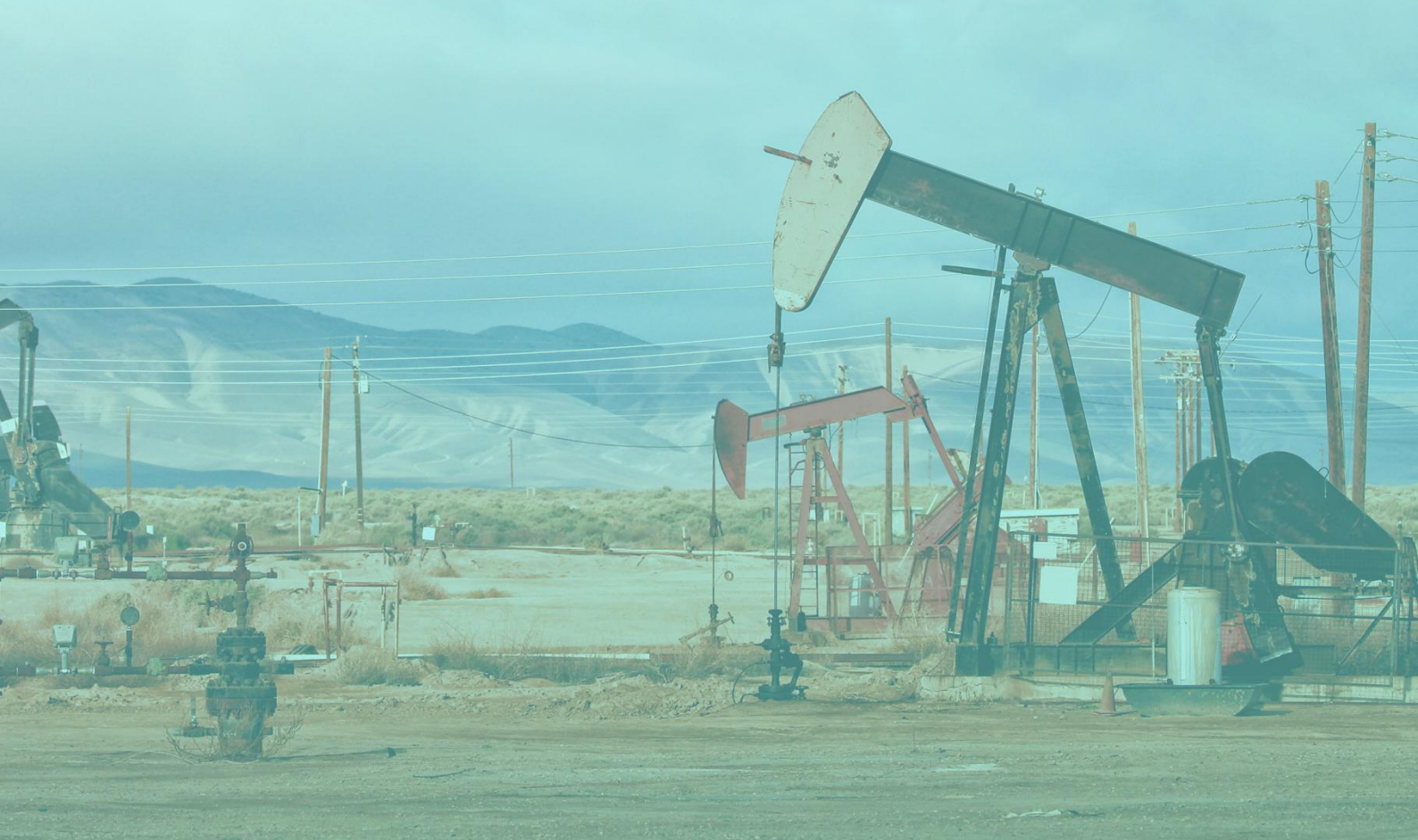

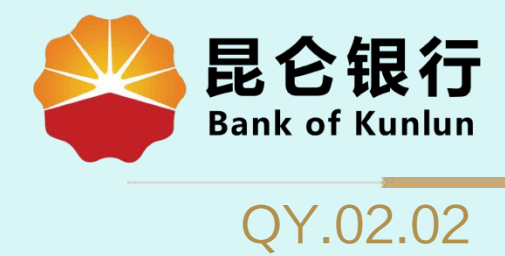

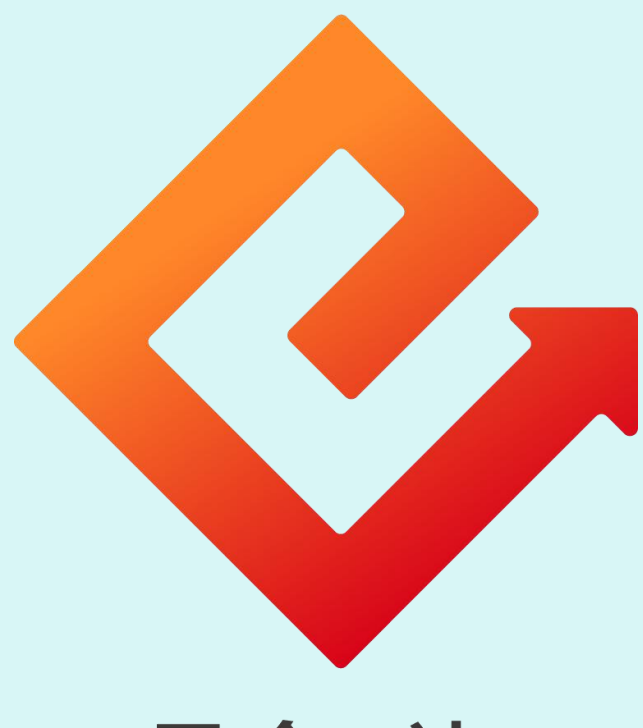

# 昆仑e达 --企业网银批量转账

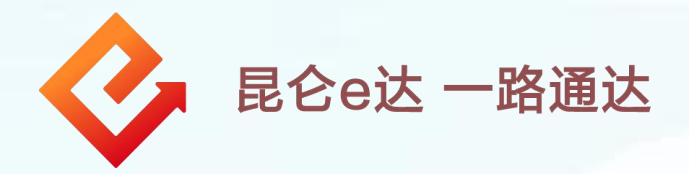

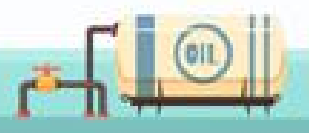

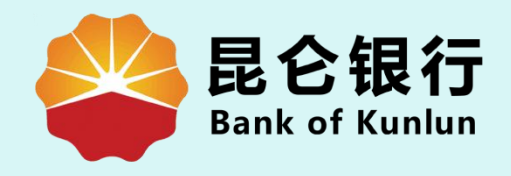

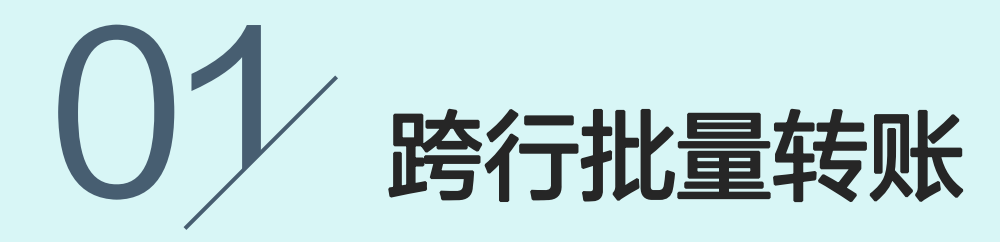

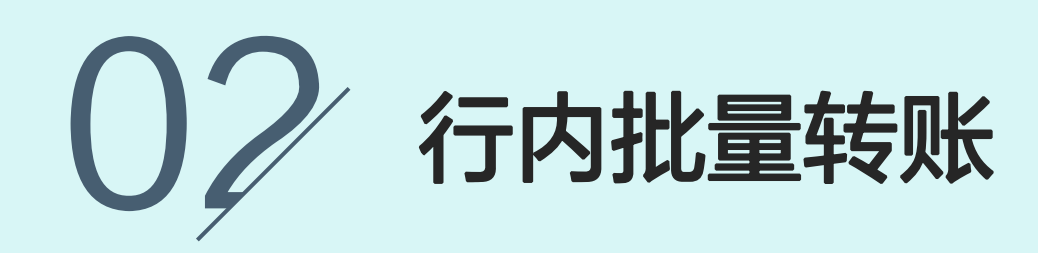

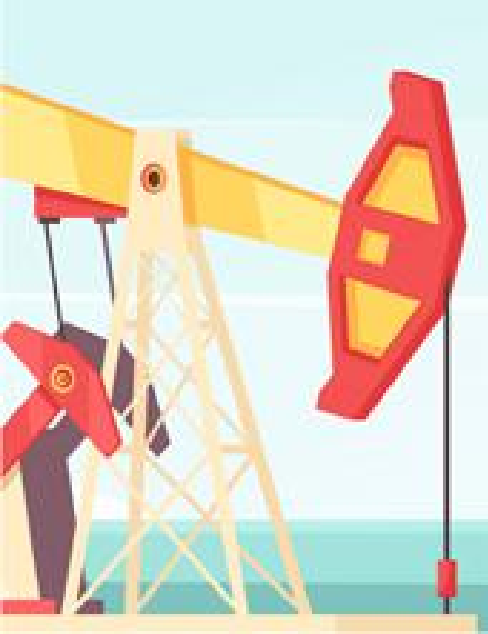

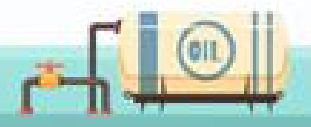

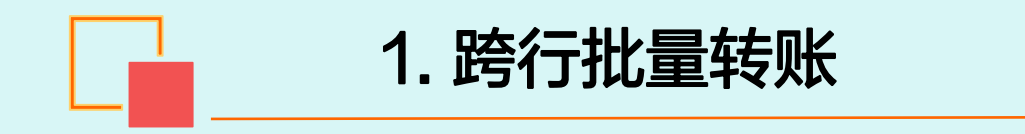

登录企业网银,点击<mark>转账付款--跨行批量转账</mark>, 进入跨行批量转账交易页面。

| <b>昆仑银行</b> 企业网上银行<br>Bank of Kunlun            |                                 | 上次登录时间:2015年5月20日 上次退出时间:2015年5月20日 |
|-------------------------------------------------|---------------------------------|-------------------------------------|
| 首页账户管理转账付款现金管理,                                 | 讨务服务 指令审核 理财服务 电子票据 票排          | 諸池 中伊结算短信即时通商户管理在线融资 >              |
| 转账付款服务: 行内单笔转账 行内批量                             | 转账 跨行单笔转账 跨行批量转账 预约转账 预约        | 对转账管理 行内批量转账查询 跨行批量转账查询             |
| 网上支付明细查询 延时                                     | 转账管理                            |                                     |
| 巡的损留信息 <b>:每大升心</b> (如果该回显的循                    | 昆息与忠烦留的不一致时,请立即停止交易,并尽快与我行客服用话4 | 006696569联系)                        |
|                                                 |                                 |                                     |
| <b>」</b> 「「「」 」 「 」 」 、 、 、 、 、 、 、 、 、 、 、 、 、 | 最新消息                            |                                     |
| 让财富飞一般增长                                        | ▶ 昆仑银行最新消息内容昆仑银行最新消息内容。         | [立即查看]                              |
|                                                 | ▶ 昆仑银行最新消息内容昆仑银行最新消息内容。         | [立即查看]                              |
| 甲度力便 収益稳定 な 地温に                                 | ▶ 昆仑银行最新消息内容昆仑银行最新消息内容。         | [立即查看]                              |

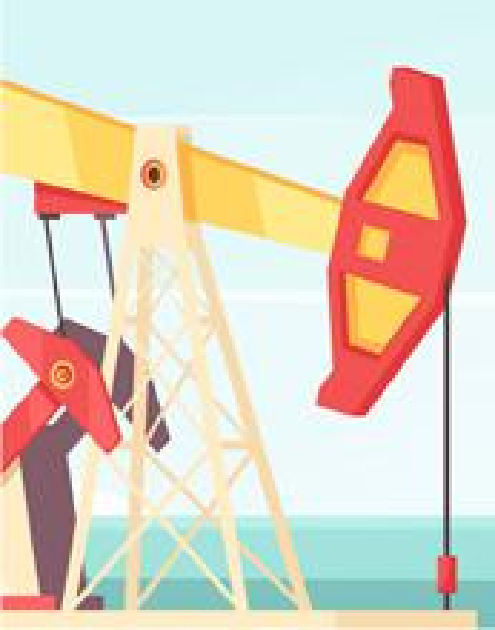

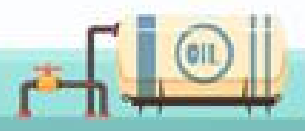

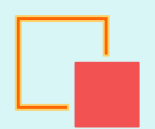

## 1. 跨行批量转账

当前位置:转账付款 > 跨行批量转频 (3) 進行批量转账结果 線出発户: 821029199001777777777 - 672 単形 ▼ (可用余数) 币种:人民币 总全额: 4444 \* 四千四百四十餘元恭 总笔数: 4444 \* 跨行批量转账信息录入 记账方式 🗑 道路记账 🔍 汇单记账 付款用逾方式: ● 选择录入 包 手动录入 付款用途 t量文件名称 · 请选择文件 ● 温馨提示 这户遗过该功能可同时向非良会破行的多个张导转张 以现在的文件格式,就是上传特殊激励,无规就是表入,就是文件最多文件8000多记录 提升发量特殊可以用的处理器。 然后,这样三种近期的特殊业务 白000年4月5日起,人行对大概文件系统工作时间模型分传发工作日的前一台放日晚2010英国目 自己加減4月18日。人們外找較大時期20年前で機構的地址不可当的市一台的已接的200%萬日就计200%为子人們是原来是是做文字"的基 立在学校就交加減4月25日。一個建設了学校也、这些生活学校常能认真是時時代的美国人的主义。 文品已赴國(市場處加),增長時代及當時發展改成的了。其著時時期以前還將是是原因之一些要求最終現然意思。」而且這些改立大時能品感 教授後一「在日本市」的"運動與某一時和主要定」」的意思的"「正是非常一」的正式日本一個交易時段的意思。」而且這些改立大時能品感 方的思想会社,最近時間上,還上的注人,"交易相接受者"等以交易是要認為,但由主的導不到最重要能。

在跨行批量转账录入界面, 选择**账号**、录入**总金额**、 **总笔数**等数据项;点击 "**请选择文件**",上传批 量文件,为 TXT 文本文 档。(格式如下:账号/ 卡号|用户姓名|代发金额| 摘要码),点击"<mark>提交</mark>" 进入信息确认界面。

|          |                      | <b>转出账</b> 的   | 621029019900 | XXXXXXX       |      |     |      |     |
|----------|----------------------|----------------|--------------|---------------|------|-----|------|-----|
| * 行掛     |                      | 记账方言           | t: 逐笔记账      |               |      |     |      |     |
| F8 13 3W | 里拉來信志場的              | 是全著            | ī: 4444.00   |               |      |     |      |     |
|          |                      |                | t: 5         |               |      |     |      |     |
|          |                      |                |              |               |      |     |      |     |
| 序号       | 收款人账号                | 收款人名称          | 汇入地          | 收款人开户行        | 特帐金额 | 手续费 | 付款用途 | 转账方 |
| 1        | 6210290199001XXXXXXX | X00000(有限责任公司  | 北京市一北京市      | 中国工奏银行北京新假口支行 | 1.00 |     | 统款   | 普通  |
| 2        | 6210290199001XXXXXX  | 2000000有限责任公司  | 北京市北京市       | 中国工商银行北京新街口支行 | 1.00 |     | 挽款   | 83  |
| з        | 6210290199001XXXXXXX | 2000000(有限责任公司 | 北京市北京市       | 中国工商银行北京新街口支行 | 1.00 |     | 贷款   | 83  |
| 4        | 6210290199001XXXXXXX | 2000000有限责任公司  | 北京市北京市       | 中国工商银行北京新街口支行 | 1.00 |     | 設計   | 普通  |
| 6284     |                      |                |              |               |      |     |      |     |

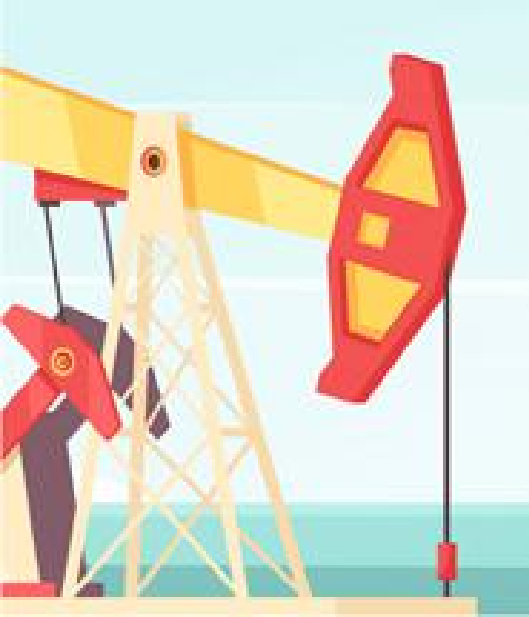

信息确认无误后,点击"**确认**",系统弹 出"**输入昆仑 e 盾密码**"框,输入正确的 密码,点击"**确定**"按钮。昆仑 e 盾屏幕 上显示相应的交易信息,无误后按昆仑 e 盾"OK"键两次,交易完成。 1. 跨行批量转账

#### 当转账方式选择"实时":

①当转账金额小于等于100万时,并且收款行是在人行的超网 系统中,可通过超网系统转账。

②当转账金额小于等于100万时,但收款行不是在人行的超网 系统中,需通过二代大额系统转账。如果是大额关闭时间,需 走二代小额系统转账。

③当转账金额大于100万时,需通过二代大额系统转账。如果 是大额关闭时间,会报错"大额系统关闭"。

#### 当转账方式选择"普通":

①当转账金额小于等于100万时,需通过二代小额系统转账。
 ②当转账金额大于100万时,需通过二代大额系统转账。但是
 每天中午12点之后就会报错"大额系统关闭"。

当转账方式选择 "次日":

①当转账金额小于等于100万时,需通过二代小额系统转账。
 ②当转账金额大于100万时,需通过二代大额系统转账。如果
 是大额关闭时间,会设置为预约付款,等到大额系统开放时,
 再替客户汇出。

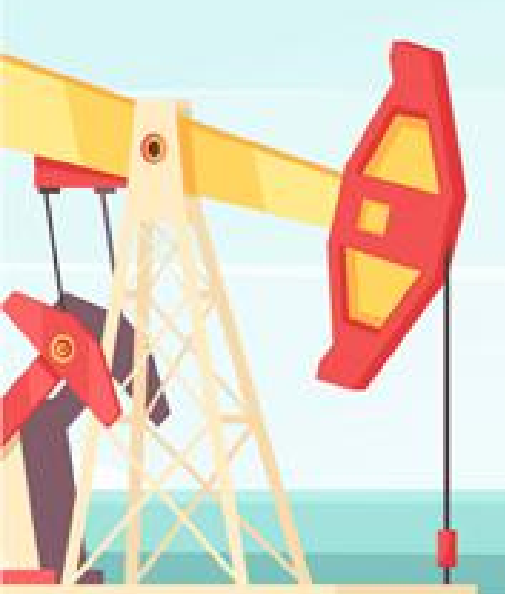

**注意:**超网和二代小额系统都是7\*24小时 运行,二代大额系统运行时间是法定工作日 20:30-第二天17:15,(周五特殊,周五 从17:15以后就关闭了,到周日晚20:30开 放。),其余时间关闭。

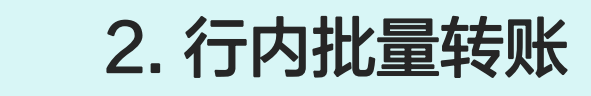

P

## 登录企业网银,点击<mark>转账付款--行内批量转账</mark>, 进入行内批量转账交易页面。

| <b>昆仑银行</b> 企业网上银行<br>Bank of Kunlun |                                                                                                    | 上次登费时间:2015年5月20日 上次退出时间:2015年5月            |
|--------------------------------------|----------------------------------------------------------------------------------------------------|---------------------------------------------|
| 首页 账户管理 转账付款 现金管                     | 理 财务服务 指令审核 理财服务 电子票据 票据                                                                                                    | 池 中伊结算 短信即时通 商户管理 在线                        |
| 转账付款服务:行内里等转账                        | 内拉量转账 跨行单笔转账 跨行批量转账 预约转账 预约转账                                                                                                    | X管理 行内批量转账查询 跨行批量转账查询                       |
| 网上支付明细查询<br>您的预留信息:每天开心(如果该          | 延时转账管理<br>回重的信息与忽极省的不一致时,谓立即停止交易,并尽快与我行答题电话400                                                                                                    | 06696569戦度)                                 |
|                                      |                                                                                                    |                                             |
|                                      |                                                                                                    |                                             |
| Nº ABO                               | 最新消息                                                                                                    | ₹Ŝ+                                         |
| 人まれ 山田富飞一般増                          | <ul> <li>↓ 最新消息</li> <li>◆ 局谷銀行最新消息内容局谷銀行最新消息内容。</li> </ul>                                                                                          | 53-<br>[立即查看]                               |
| 人我们让财富飞一般增长                          | <ul> <li>↓ 最新消息</li> <li>◆ 良谷银行最新消息内容昆谷银行最新消息内容。</li> <li>◆ 昆谷银行最新消息内容昆谷银行最新消息内容。</li> </ul>                                                         | 55-<br>[立即臺看]<br>[立即臺看]                     |
| 人我们<br>让财富飞一般増<br>申赎方便<br>教益稳定       | <ul> <li>↓ 最新消息</li> <li>◆ 局谷银行最新消息内容局谷银行最新消息内容。</li> <li>◆ 局谷银行最新消息内容局谷银行最新消息内容。</li> <li>◆ 局谷银行最新消息内容局谷银行最新消息内容。</li> </ul>                        | 25-<br>[立即查看]<br>[立即查看]<br>[立即查看]           |
| のまれ                                  | <ul> <li>最新消息</li> <li>最它银行最新消息内容昆仑银行最新消息内容。</li> <li>昆仑银行最新消息内容昆仑银行最新消息内容。</li> <li>昆仑银行最新消息内容昆仑银行最新消息内容。</li> <li>昆仑银行最新消息内容昆仑银行最新消息内容。</li> </ul> | 20-<br>[立即查看]<br>[立即查看]<br>[立即查看]<br>[立即查看] |

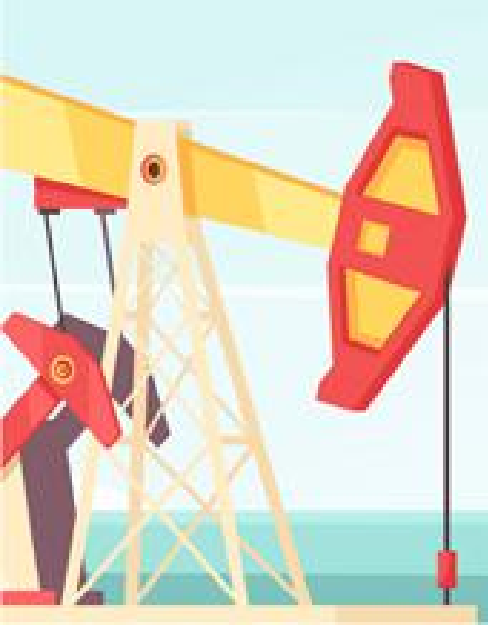

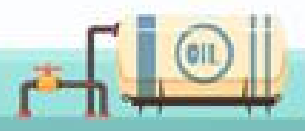

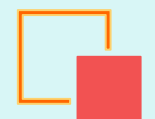

## 2. 行内批量转账

|                                        | 3 录入信思 〉 2 清以信息 〉 3 交易結果               |  |
|----------------------------------------|----------------------------------------|--|
|                                        | 转出账户: 6210291990000000000              |  |
|                                        | 市种:人民币                                 |  |
|                                        | 向个人转账: 📽 是 👘 吞                         |  |
|                                        | 是全额: 4444 * 四千四百四十餘元卷                  |  |
| 行肉批長結郎信自尋入                             | н фен. 4444                            |  |
| 13 73 36 28 76 76 10 49 47 7           | ************************************** |  |
|                                        |                                        |  |
|                                        | 行動用進力支持 ● 温祥家人 ⑤ 于初家人                  |  |
|                                        | 行数用道: 潮湿如100円地 ▼                       |  |
|                                        | 我量文件名称《《神道姓文件》                         |  |
|                                        |                                        |  |
|                                        | · 操交                                   |  |
| ▶ 温馨提示                                 |                                        |  |
| <ul> <li>客户遭过该功能可同时向多个行内张导;</li> </ul> | 按照.                                    |  |
| • 客户通过该功能可向行内的对公、个人                    | 账户转录。                                  |  |

在行内批量转账交易界面, 选择**账号**、录入**总金额**、 **总笔数**等数据项;点击 "**请选择文件**",上传批 量文件,为 TXT 文本文 档。(格式如下:账号/ 卡号|用户姓名|代发金额| 摘要码),点击"<mark>提交</mark>" 进入信息确认界面。

|                               | 1 录入信息                | 5                    | 2 确认信息        | >       | ③ 交易结果       |     |      |
|-------------------------------|-----------------------|----------------------|---------------|---------|--------------|-----|------|
|                               |                       | 转出账号                 | 6210290199000 | XXXXXXX |              |     |      |
| 行由批导结帐信息                      | <b>ě</b> -1           | 转账方式                 | : 逐笔记账        |         |              |     |      |
| 13 F 3 396 255 TE 745 10 4541 | v2 * 1.               | 总全部                  | ŧ: 4444.00    |         |              |     |      |
|                               |                       | .岸 <sup>建</sup> 乾紫   | t, 5          |         |              |     |      |
| 序号                            | 收款人账号                 |                      |               | 收款人名    | 6 <b>1</b> 9 | 长全被 | 摘要   |
| 1                             | 6210290199001X        | x00000X              |               | X000000 |              |     | 5001 |
| 2                             | 6210290199001XXXXXXXX |                      |               | 2000000 | 1 1          | 00  | 5001 |
| 3                             | 6210290199001XXXXXXXX |                      |               | 2000000 | r 1          |     | 5001 |
| 4                             | 6210290199001X        | 6210290199001XXXXXXX |               |         | ( I          |     | 5001 |
| 5                             | 6210290199001X        | X00000X              |               | 2000000 | . 1          | 00  | 5001 |

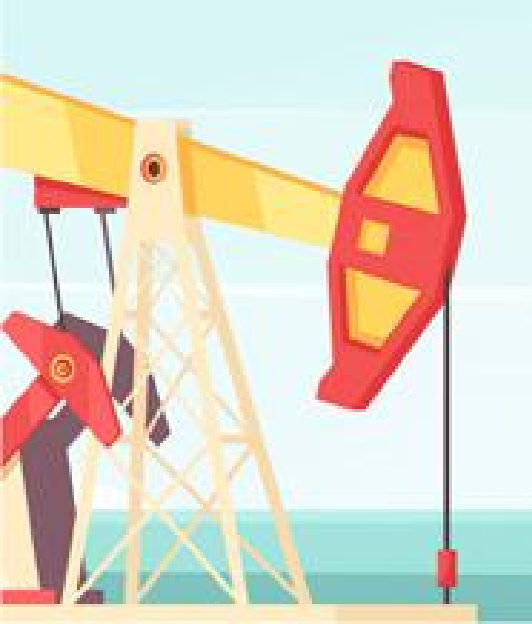

信息确认无误后,点击"**确认**",系统弹 出"**输入昆仑 e 盾密码**"框,输入正确的 密码,点击"**确定**"按钮。昆仑 e 盾屏幕 上显示相应的交易信息,无误后按昆仑 e 盾"OK"键两次,交易完成。

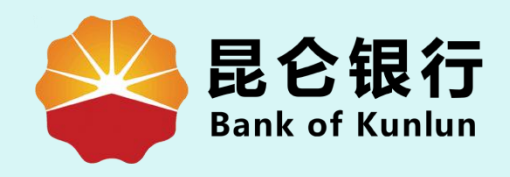

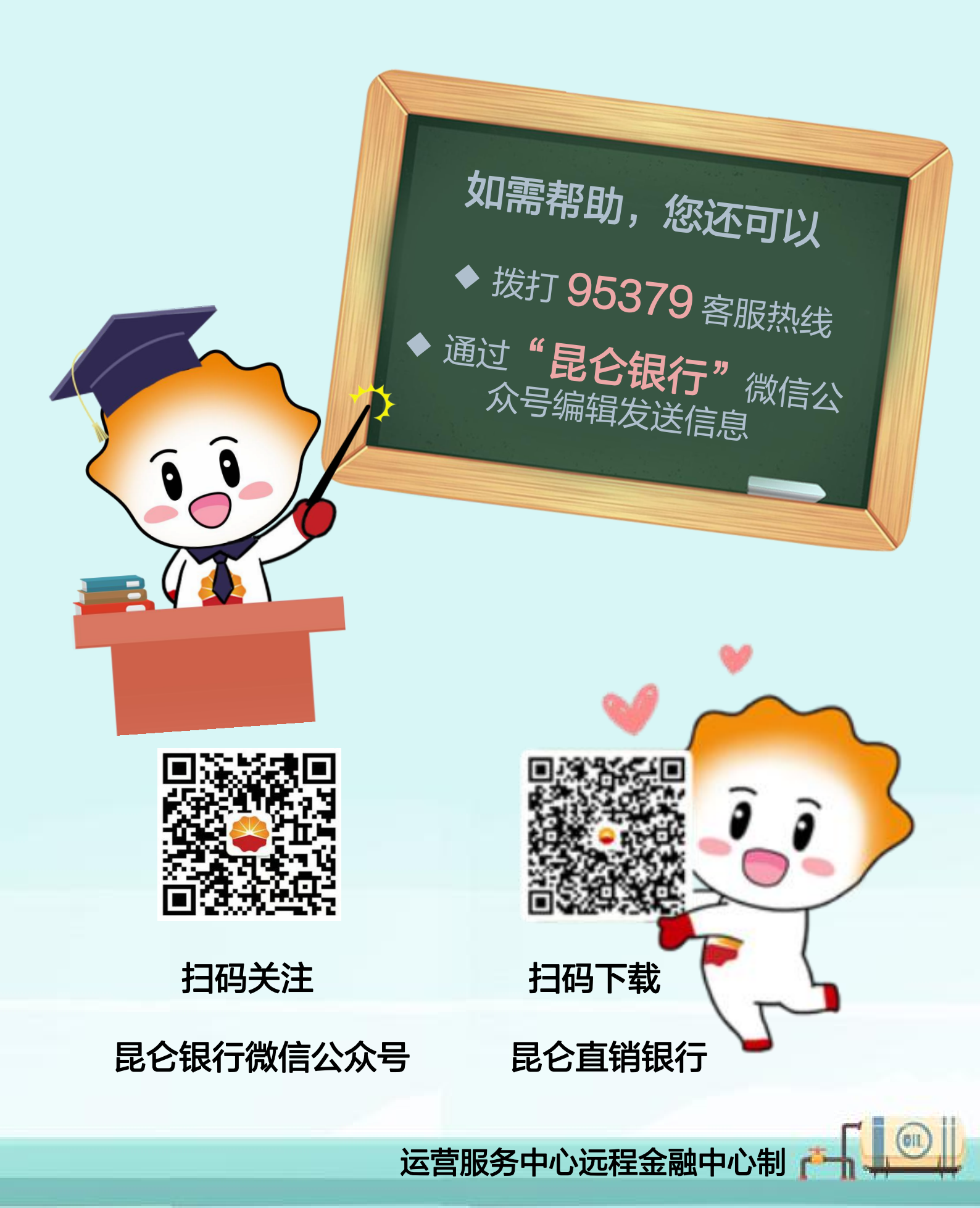